## AFTER RIGHT SOURCE APPROVES NEW MOVE IN: HOW TO PULL 50059 & LEASE DOCS TO BE SIGNED AT TIME OF MOVE IN

AFTER RIGHTSOURCE TELLS YOU THE APPLICANT HAS BEEN APPROVED, Verify the dates for the move in are correct, then following the instructions below:

## 1.) To pull the 50059 docs, First pull up the approved applicant's name in in site manager

- $\rightarrow$  From the household hold page dashboard  $\rightarrow$  Click the more drop-down menu (top Right corner)
- $\rightarrow$  Then click the "Manage Certification Signature Documents" button

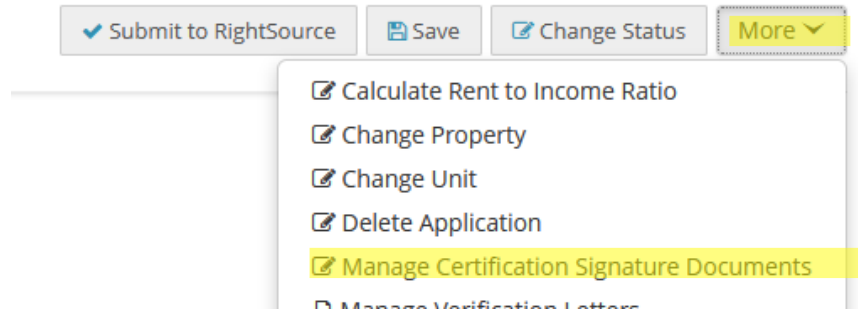

## 2.) Then the page shown on the screenshot below will come up

- a. You can choose to either email the 50059 to the applicant If you click the "Show 50059 to User" button and make sure the box "Send email to user" is checked → this will send them an invite email to login to their portal to sign the 50059 documents digitally
- b. **OR** if you just want to pull up the copy of the 50059 to print to be signed with the other Move in documents  $\rightarrow$  Click on the "**View 50059**" button  $\rightarrow$  this will allow you view and print the approved 50059 document to be signed at time of Move in with the other documents (see below).

Manage Compliance Documents

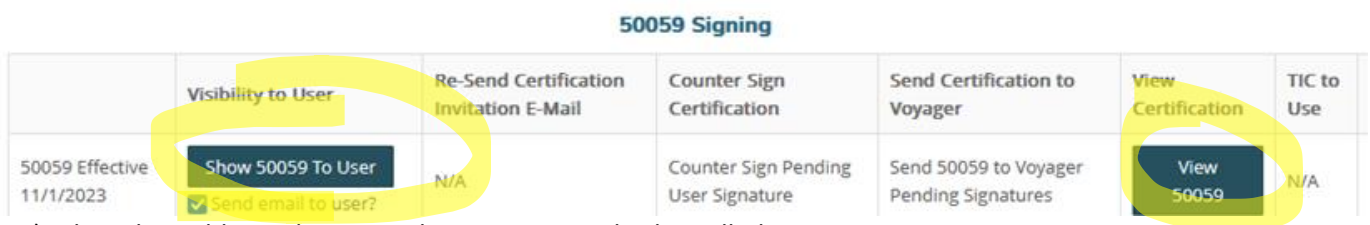

3.) The other additional move in documents can also be pulled up in site manager:
→ Click on the "Document Stacks" Tab on their household page → then find the Move in documents packet file
Click to ensure the non-the module of Move in documents file then write off

ightarrow Click to open the packet of Move in documents file then print off

- 4.) Then there is also a **HUD lease** document that will need to be signed at time of move in as well → this you will be able to pull up from Yardi household page (once in approved status)
  - a. Pull up the approved applicant's name in Yardi → from the Prospect Guest Card page → From the "Leasing Steps" Box on the right-hand side of the screen → Click on the <u>Application Status</u> button under the <u>Leasing steps Box</u> → then Under the "Application Status" Blue bar → Click on the "<u>Lease Doc</u>" button → this will pull up the HUD lease to view and print those documents to be signed at time of MI.

|                                                                           | Chattan            | Annanad                                 |               |                     |                               |  |                  |  |                  |  |  |
|---------------------------------------------------------------------------|--------------------|-----------------------------------------|---------------|---------------------|-------------------------------|--|------------------|--|------------------|--|--|
|                                                                           | Status             | Approved                                |               |                     | Leasing Steps                 |  |                  |  |                  |  |  |
| Code<br>Property<br>Unit<br>Unit Type<br>First Contact<br>Agent<br>Source |                    | p0044132                                |               |                     | Guest Card                    |  |                  |  |                  |  |  |
|                                                                           |                    | 080120                                  |               |                     | Preferences                   |  |                  |  |                  |  |  |
|                                                                           |                    | 107                                     |               |                     | Occupanta                     |  |                  |  |                  |  |  |
|                                                                           |                    | <u>CG.11</u><br>Web<br>Property Website |               |                     | Occupants                     |  |                  |  |                  |  |  |
|                                                                           |                    |                                         |               |                     | Select Unit<br>Rental Options |  |                  |  |                  |  |  |
|                                                                           |                    |                                         |               |                     |                               |  |                  |  | RENTCafe.com ILS |  |  |
|                                                                           |                    |                                         | Result        |                     |                               |  | Application Form |  |                  |  |  |
| Date                                                                      |                    | 09/21/2023                              |               |                     | Application Charges           |  |                  |  |                  |  |  |
|                                                                           |                    |                                         |               |                     | Application Status            |  |                  |  |                  |  |  |
|                                                                           | ·                  |                                         |               | Application Status  |                               |  |                  |  |                  |  |  |
| Interested In: 1 BED 1 BATH                                               |                    |                                         |               |                     |                               |  |                  |  |                  |  |  |
|                                                                           |                    |                                         |               |                     |                               |  |                  |  |                  |  |  |
| Contacts Waiting List Previous Quote Screening Help                       |                    |                                         |               |                     |                               |  |                  |  |                  |  |  |
| Application Sta                                                           | tus                |                                         |               |                     |                               |  |                  |  |                  |  |  |
|                                                                           |                    |                                         |               |                     |                               |  |                  |  |                  |  |  |
| Action                                                                    | Date               | Agent                                   |               |                     |                               |  |                  |  |                  |  |  |
| Submit Applic                                                             | ation 10/17/20     | 023                                     |               |                     |                               |  |                  |  |                  |  |  |
|                                                                           | 10/20/20           |                                         |               |                     |                               |  |                  |  |                  |  |  |
| Ledger As                                                                 | sign Unit          | Execute Lease C                         | ancel Connect | t <u>U</u> tilities |                               |  |                  |  |                  |  |  |
| 5 /h 50050                                                                | first Move To Data |                                         |               |                     |                               |  |                  |  |                  |  |  |

(You can also choose to pull the 50059 from yardi as well  $\rightarrow$  by clicking on **"Edit 50059**" button (shown above) Then from the 50059 Certification Dialog box that comes up  $\rightarrow$  Click the **"Reports"** drop down box  $\rightarrow$  then click the **"50059 Full** pack" button to pull up the 50059 and you can also click the **"50059 Model lease**" button to pull up the HUD lease documents from that dialog box as well.

| 50059 Certification | Data 🔻                   |                                                                                                    | Reports • |   |  |  |
|---------------------|--------------------------|----------------------------------------------------------------------------------------------------|-----------|---|--|--|
| Passed validation   |                          |                                                                                                    |           |   |  |  |
|                     |                          | Reports 💌                                                                                              |           |   |  |  |
|                     | Lea<br>Lea<br>Lea<br>Mov | 50059 Form<br>50059 Full Pack<br>50059 Model Le<br>Verify Preview<br>Verify and Post<br>Income Worksho | ase       | R |  |  |

## 5.)To pull the other move in documents that will need to be signed at time of move-in:

- → From the Applicant's Household page in Site Manager --> Click on the "Site Manager Docs" Tab
- ightarrow Find the "Section 8 Move in packet" Document AND the "Rules and Regulations" Documents
- $\rightarrow$  Then click the "View" Button (for each of the documents) this will then open the document in a new window (separately)
- ightarrow You can then print the documents from the windows

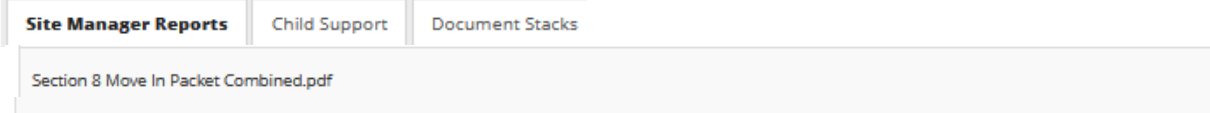

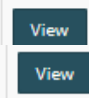

CR Parrish Rules and Regs -No sign.pdf